## **Navigating the Student Center**

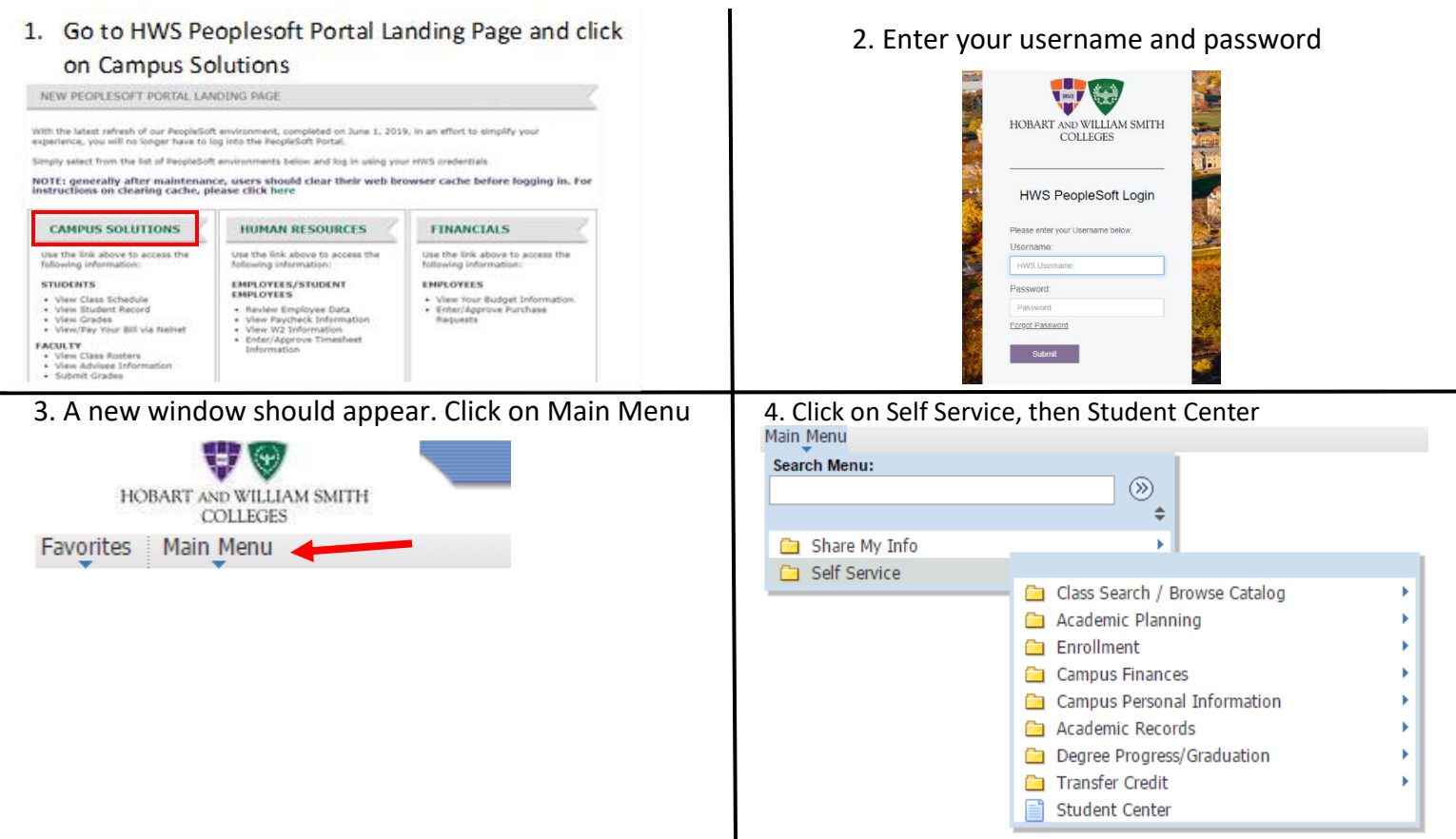

5. The Student Center consolidates your information onto one page. Through here you can view your <u>holds</u>, your <u>schedule for the semester</u>, <u>order your</u> <u>textbooks</u>, <u>current bill and meal plan</u>, with many other links to important information you may need for your account.

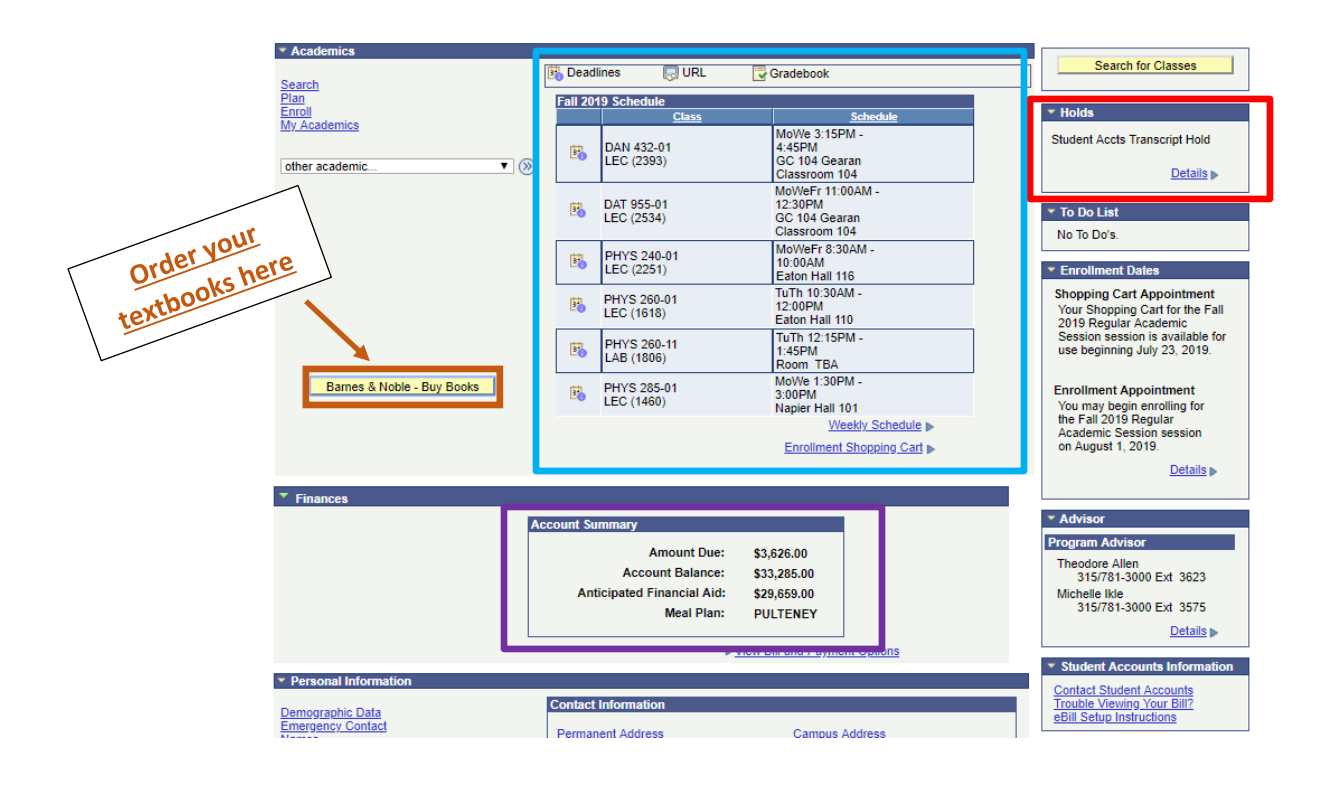